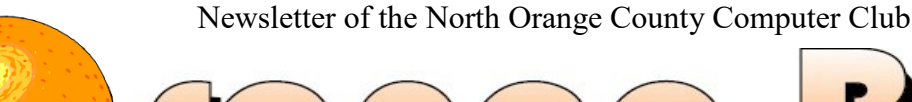

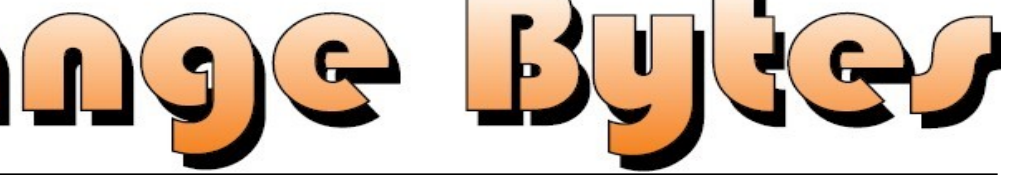

Volume 49 No 3

March 2, 2025

**\$1.50** 

## NOCCC meetings for Sunday March 2, 2025

## **MAIN MEETING**

Human- Centered AI: Enhancing Human Capabilities

By Devyn Miller

### **Special Interest Groups (SIGs) & Main Meeting Schedule**

#### Bring your lunch. Consume it in the open-air benches in front of the Irvine Hall or join the group that goes to the student cafeteria. Talk about your computer(s) and life experiences. 9:00 AM - 10:30 AM Beginners Digital Photography ......Science 131 Questions and Answers about Digital Photography Linux for Desktop Users.....Science 129 1:00 – 3:00 PM Main Meeting Beginners' Questions about Linux **Enhancing Human Capabilities** One example is a company wants to start producing a 10:30 AM - 12:00 PM Noon product. John is tasked with documenting everything 3D Printing ......Science 127 required to get the product out the door and make a Questions and Answers about 3D printing profit for the company. Working with a customized AI, Advanced Digital Photography....Science 131 John can quickly create a production plan. A plan that Questions and Answers about Digital Photography includes timelines for multiple supply chains, compo-Linux Administration ......Science 129 nent costs, quantity discounts, and much more. More topics about the Linux operating system Mobile Computing ......Science 109 I have copied Gemini's definition in the Editor's Corner We discuss smart phones, tablets, laptops, operating systems and computer related news. Waiting for a new leader. starting on page 2. Devyn Miller will expand our knowledge this topic. 12:00 PM Noon – 1:00 PM BOD.....3-4PM...... Science 129 3D Printing..... Science 127 Questions and Answers about 3D printing if requested. Mark your calendars for these meeting dates Verify your membership renewal information by check-2025: Mar 2 Apr 6, May 4. ing your address label on the last page. If it is not right, let the treasurer know.

Coffee, cookies and donuts are available during the day in room 129.

"Friends Helping Friends" since April 1976

# Table of Contents

Main\_Meeting\_\_\_1

Special\_Interest\_Groups\_\_\_\_1

Again, verify\_your\_membership\_renewal\_information\_by\_checking your address\_label\_on\_the last page

| Mark_your_calendars_for_these meeting_dates        | 1 |
|----------------------------------------------------|---|
| Contact information and email forwarding addresses | 2 |
| Explanation of some AI terms                       | 2 |
| Windows Key KB short cuts                          | 2 |
| A Little More Humor                                | 3 |
| Directions and map                                 | 4 |

Special email addresses Jim Sanders is: editor@noccc.org membership@noccc.org

Our Website WWW.NOCCC.ORG

**Reminder:** Membership expiration dates are based on the date that you joined the club. **Example**, you joined or re-upped your membership in the club in October of 2024. That means that in October 2025 you should pay your membership dues. In the address label area of the Orange Bytes is your join month/expiration month.

### **Reprint Policy**

Permission to reprint articles is granted to non-profit groups and software/hardware vendors whose products we review, provided North Orange County Computer Club is credited as the source and the original author is given full credit. We request that any nonprofit that reprints one our members articles send a PDF copy of your newsletter to the NOCCC Orange Bytes editor: editor@noccc.org.

# **Board of Directors**

Contact information and email forwarding addresses

President Robert Strain president@noccc.org ( cell 714.222.2140)

Vice President (acting) Jim Sanders vicepresident@noccc.org (714-544-3589)

Secretary position is open secretary@noccc.org

Treasurer Dr. Don Armstrong treasurer@noccc.org (home 714.773.1187)

Webmaster Jim Sanders webmaster@noccc.org (home 714.544.3589)

Director Terry Dickson terry@noccc.org (home 714.899.9913)

Director Dennis Martin dennis@noccc.org (home 951.926.3065)

Director Richard Miller richard@noccc.org (cell 909.955.2140)

### **Editors Corner**

#### Gemini's overview:

Human-Centered AI can enhance human capabilities by automating repetitive tasks, providing personalized support, augmenting human intelligence through data analysis, improving decision-making by offering insights, facilitating collaboration between humans and machines, and ultimately allowing people to focus on more creative and strategic aspects of their work, all while prioritizing human needs and values in the design process

#### Windows Key Key Board short cuts When you combine the Windows key with other

keys, you can quickly do common tasks. The following list includes many common keyboard shortcuts that use the Windows key.

Press this key:To do this action:Windows keyOpen or close the Start menu.Windows key+ A Open the Windows 11 action center.Windows key+ Alt + B Turn high dynamic range (HDR) on or off.

Windows key + Alt + D Display and hide the date and time

on the desktop. Windows key + Alt + Down arrow Snap the active window to the bottom half of the screen. Windows key + Alt + H When voice typing is open, set the focus to the keyboard. Windows key + Alt + K Mute or unmute the microphone in supported apps. Windows key + Alt + Up arrow Snap the active window to the top half of the screen. Windows key + comma (,) Temporarily peek at the desktop. Windows key + Ctrl + C If turned on in settings, enable or disable color filters. Windows key + Ctrl + Enter Open Narrator. Windows key + Ctrl + F Search for devices on a network. Windows key + Ctrl + Q Open Quick Assist. Windows key + Ctrl + Shift + B Wake up the device when the screen is blank or black. Windows key + Ctrl + Spacebar Change to a previously selected input option. Windows key + Ctrl + V Open the sound output page of quick settings Windows key + D Display and hide the desktop. Minimize the active window. Windows key + Down arrow Windows key + EOpen File Explorer. Windows key + Esc Close Magnifier. Windows key + F Open Feedback Hub. Windows key + forward slash (/) Start input method editor (IME) reconversion. Windows key + G Open the Game Bar. For more information, see Keyboard shortcuts for Game Bar. Windows key + H Open voice dictation. Windows key + Home Minimize or restore all windows except the active window. Windows key + I Open Settings. Windows key + J Set focus to a Windows tip when one is available. Windows key + KOpen Cast from Quick Settings to connect to a display. Windows key + L Lock the computer. Windows key + Left arrowSnap the window to the left side of the screen. Windows key + M Minimize all windows. Windows key + Minus (-) Zoom out in Magnifier. Windows key + N Open notification center and calendar. Windows key + O Lock the device orientation. Windows key + POpen project settings to choose a presentation display mode. Windows key + Pause Opens the Settings app to the System > About page. Windows key + Period (.) Windows key + Semicolon (;) Open the emoji panel. Windows key + Plus (+) Zoom in with the Magnifier. Windows key + PrtScn Capture a full screen screenshot Windows key + Q Open search. Windows key + ROpen the Run dialog box. Windows key + Right arrow Snap the window to the right side of the screen. Windows key + S Open search.

If a window is Windows key + Shift + Down arrow snapped or maximized, restore it. Windows key + Shift + Enter If the active window is a Universal Windows Platform (UWP) app, make it full screen. Windows key + Shift + Left arrow Move the active window to the monitor on the left. Windows key + Shift + M Restore minimized windows. Windows key + Shift + R Select a region of the screen to record a video. Windows key + Shift + Right arrow Move the active window to the monitor on the right. Windows key + Shift + S Select a region of the screen to capture a screenshot to the clipboard. You can then open the Snipping Tool to share or markup the image. Windows key + Shift + Spacebar Switch backward through input languages and keyboard layouts. Windows key + Shift + Up arrow Stretch the desktop window to the top and bottom of the screen. Windows key + Shift + V Cycle through notifications. Windows key + Spacebar Switch forward through input languages and keyboard layouts. Open Task View. Windows key + Tab Windows key + U Open the Settings app to the Accessibility section. Windows key + Up arrow Maximize the active window. Windows key + VOpen the clipboard history. Windows key + W Open Widgets. Windows key + XOpen the Quick Link menu. This shortcut is the same action as right-click on the Start menu. Windows key + YSwitch input between Windows Mixed Reality and your desktop.

#### A LITTLE HUMOR

A lady goes to the doctor and complains that her husband is losing interest in sex. The doctor gives her a pill, but warns her that it's still experimental. He tells her to slip it into his mashed potatoes at dinner, so that night, she does just that. About a week later, she's back at the doctor, where she says, "Doc, the pill worked great! I put it in the potatoes like you said! It wasn't five minutes later that he jumped up, raked all the food and dishes onto the floor, grabbed me, ripped all my clothes off, and ravaged me right there on the table!" The doctor says, "I'm sorry, we didn't realize the pill was that strong! The foundation will be glad to pay for any damages." "Nah," she says, "that's okay. We're never going back to that restaurant anyway." North Orange County Computer Club Dr. Donald Armstrong 709 Rosarita Drive Fullerton, CA 92653

**To All Members:** 

Supporting Member

Advocate Member

Patron Member

The line above your mailing address now shows your joindate. Please use your join **month** to choose when to renew your membership.

# Dated Material - Please deliver ASAP

| Membership Level (\$)                     | 1 Year 3 | Years |
|-------------------------------------------|----------|-------|
| Individual Member                         | 35       | 90    |
| Each Additional Family Member             | 15       | 40    |
| Full-Time* Enrolled College Student       | 20       |       |
| Enrolled High School Student              | 15       |       |
| *Minimum 12 Semester Hours                |          |       |
| Business Member + Ad (Business Card)      | 25       |       |
| Business Member + Ad (1/4 Page, 1/2 Page) | 65,      | 100   |
| Business Member + Ad (Full Page)          | 175      |       |
| Contributing Member                       | 75       |       |
|                                           |          |       |

Directions to the NOCCC meeting location

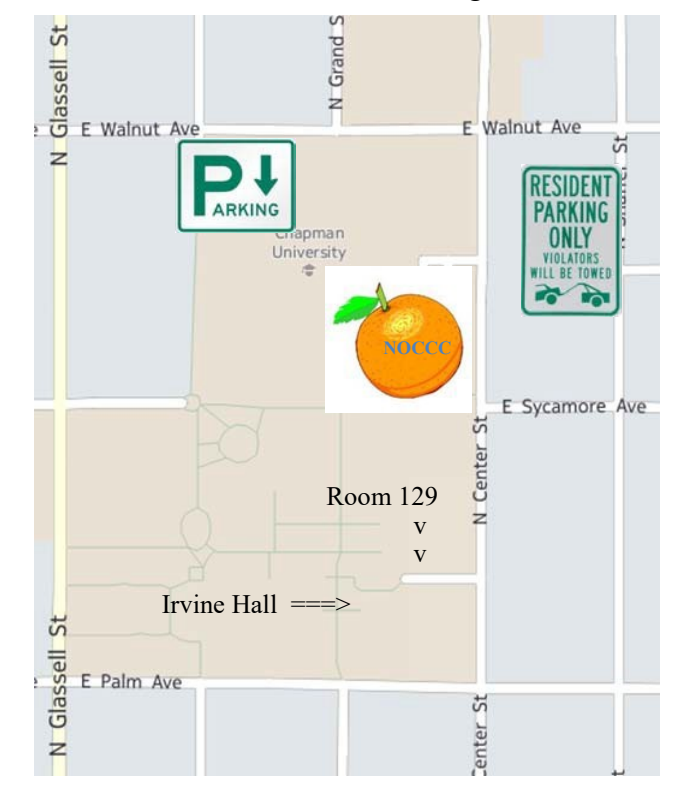

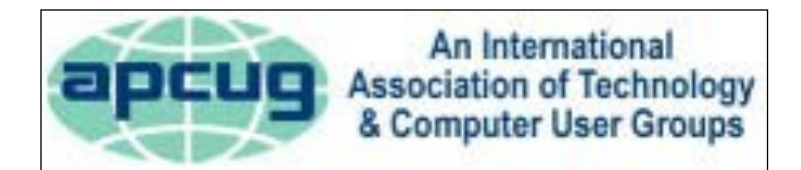

| Enter CA-55 N (Costa Mesa Freeway) crossing Interstate 5 toward       | d Anaheim/Riverside for 9 miles. Notice freeway and street         |
|-----------------------------------------------------------------------|--------------------------------------------------------------------|
| signs stating "Chapman University." Exit toward E Chapman Ave.        | Turn right onto N Tustin St. Turn left onto E Walnut Ave.          |
| 1) Turn left past N. Center St. for the best place to park in the un- | 2) Turn left onto N Center St. On the right is the Hashinger Sci-  |
| derground parking structure (Lastinger under the sports field). Pay   | ence Center, 346 N Center St. Orange California. Parking on the    |
| the small fee (\$2) to park Ask members or <u>help@noccc.org</u>      | University side is free. Parking on the residential side is a city |
| about parking details, restrictions, and our price break!             | violation that may cost you a tow away and a ticket!               |
|                                                                       |                                                                    |

100

250

500